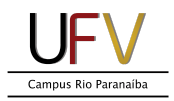

## Instalando a impressora Samsung ProXpress M4080FX Ubuntu 18.04 (Linux)

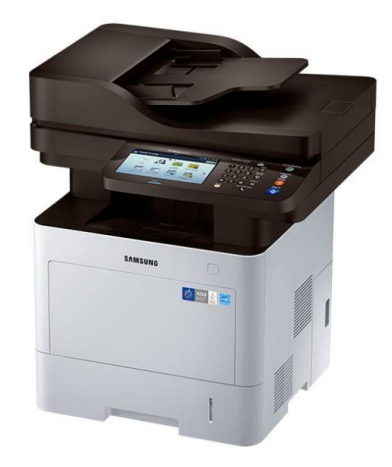

**Importante:** O computador deve estar conectado na **rede cabeada (do prédio em que a impressora está fisicamente alocada)** para instalação, não sendo possível sua instalação com o computador conectado na rede wi-fi.

**Importante:** As impressoras estão instaladas nos corredores dos gabinetes de professores do LAE. Cada uma está próxima de um gabinete em específico e possui um endereço IP como descrito a seguir:

LAE 117 - 10.34.0.7 LAE 217 - 10.34.0.17 LAE 168 - 10.34.0.68 LAE 259 - 10.34.0.59

A impressora do CIP está na portaria e possui o endereço IP **10.35.0.2** 

## VERIFIQUE QUAL IMPRESSORA IRÁ USAR E ANOTE SEU ENDEREÇO IP.

A versão do Ubuntu utilizada para instalação foi a 18.04.5. Recomenda-se utilizar versão igual ou superior, devido ao fim do suporte para versões anteriores. Os passos de instalação a seguir não diferem tanto em outras distribuições Linux. O STI informa que presta suporte somente na distribuição oficialmente adotada pela UFV (Ubuntu) e em computadores patrimoniados.

1- Clicar no botão *Mostrar Aplicativos*, localizado na extremidade da barra de ícones.

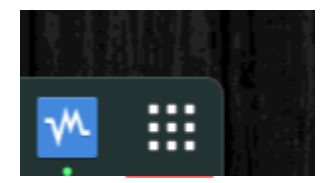

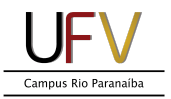

2- Digitar "impressoras" na barra de busca superior e em seguida clicar em *Impressoras.* 

|                                                                                                    | qua, 21 de abr, 14:33 🛛 🌒 28                 | <b>,3 °C</b>                                                  |
|----------------------------------------------------------------------------------------------------|----------------------------------------------|---------------------------------------------------------------|
|                                                                                                    | Q impressoras                                |                                                               |
| 👔 Configurações 🗧 Impressoras Adicione impressoras, veja trabalhos de impressão e decida como você gos |                                              | rabalhos de impressão e decida como você gostaria de imprimir |
|                                                                                                    | Cor Calibre a cor dos seus dispositivos, tai | s como monitores, câmeras ou <b>impressoras</b>               |

3- Clicar no botão *Adicionar*, localizado na barra superior da janela.

| Impressoras | ٩ | Adicionar | * 🗆 🗆 😣 |
|-------------|---|-----------|---------|
|             |   |           |         |

4- Digitar o endereço IP da impressora desejada, em seguida clicar sobre o modelo como na imagem a seguir e em seguida clicar em *Adicionar.* 

| Cancelar   | Adicionar impressora                         | Adicionar |
|------------|----------------------------------------------|-----------|
| Ē          | DCP-L5652DN                                  |           |
|            | CUPS-BRF-Printer                             |           |
|            | Impressora-JetDirect<br>Endereço: 10.34.0.17 |           |
|            | Impressora-LPD<br>Endereço: 10.34.0.17       |           |
|            | <b>M408x-2</b><br>Endereço: 10.34.0.17       |           |
|            |                                              |           |
| <u>Q</u> 1 | 0.34.0.17                                    | ×         |

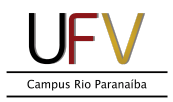

5- Caso não apareça o modelo como descrito anteriormente escolher a opção a seguir e clicar em *Adicionar.* 

| Cancelar | Adicionar imp                          | oressora | Adicionar |
|----------|----------------------------------------|----------|-----------|
|          | DCP-L5652DN                            |          |           |
|          | CUPS-BRF-Printer                       |          |           |
|          | Impressora-JetDirect                   |          |           |
|          | Endereço: 10.34.0.17                   |          |           |
|          | Impressora-LPD<br>Endereço: 10.34.0.17 |          |           |
|          | M408x-2<br>Endereço: 10.34.0.17        |          |           |
|          |                                        |          |           |
|          |                                        |          |           |
| Q        | 10.34.0.17                             |          | ×         |

6- Caso a janela **Selecionar driver de impressora** seja apresentada escolher conforme a imagem abaixo.

| Selecionar driver de impressora 🛛 🛛 😣                                                               |                                                                                                    |
|----------------------------------------------------------------------------------------------------|----------------------------------------------------------------------------------------------------|
| FabricanteOlivettiOlympusPanasonicPCPIQMSRavenRawRicohSamsungSavinSeikoSharpShinkoSinfoniaSiPixSony | Driver<br>Samsung M301x Foomatic/pxlmono<br>Samsung M301x Series PXL<br>Samsung M306x Foomatic/lj5gray<br>Samsung M306x Foomatic/pxlmono<br>Samsung M306x Series PXL<br>Samsung M337x 387x 407x Series PS<br>Samsung M403x Series PS             |
|                                                                                                    | Samsung M408x Series PS<br>Samsung M453x Series PS                                                                                                    |
|                                                                                                    | Samsung M458x Series PS<br>Samsung M4370 5370 Series PS<br>Samsung M5270 Series PS<br>Samsung ML-8x00 Series PS<br>Samsung ML-85 - CUPS+Gutenprint v5.2.13<br>Samsung ML-85 Foomatic/hpijs-pcl5e (recommended)<br>Samsung ML-85 Foomatic/lj4dith |
|                                                                                                    | Cancelar Selecionar                                                                                                    |

Pronto! A sua impressora já está instalada.